### How to send an encrypted e-mail in Outlook 2013

(This method only works with outside e-mail addresses)

1. To the right of the button "To" type in the recipient's e-mail address (Example <u>cmdberkeley@yahoo.com</u>)

2. Under your subject type "[secure] ", space and your subject. (Example Important e-mail)

3. Attach your document.

4. Click the Send Button.

| -    | То       | cmdberkeley@yahoo.com          |
|------|----------|--------------------------------|
| 1=1  | Cc       |                                |
| Send |          |                                |
|      | Subject  | [secure] Important e-mail      |
|      | Attached | Important Document .txt (18 B) |

#### How to send an encrypted e-mail in OWA

(This method only works with outside e-mail addresses)

1. To the right of the button "To" type in the recipient's e-mail address (Example <u>cmdberkeley@yahoo.com</u>)

2. Under your subject type "[secure] ", space and your subject. (Example Important e-mail)

3. Attach your document.

4. Click the Send Button.

| E SEND      | × DISCARD       | INSERT •        | •• |          |       |   |   |  |
|-------------|-----------------|-----------------|----|----------|-------|---|---|--|
| To: 🗆 cma   | lberkeley@yaho  | o.com;          |    |          |       |   |   |  |
| Cc:         |                 |                 |    |          |       |   |   |  |
| Subject: [s | ecure] Importar | t e-mail        |    |          |       |   |   |  |
| 🖹 Importa   | int Document .t | at (18 bytes) × |    |          |       |   |   |  |
| Calibri     |                 | ▼ 12 ▼ B        | I  | <u>u</u> | i aby | Α | × |  |
|             |                 |                 |    |          |       |   |   |  |

### How a recipient views an encrypted e-mail

Recipient will receive the following encrypted e-mail message in his or her Inbox.

Click\Open the file "message\_zdm.html"

| Received Message | This is a secure, encrypted message.                                                                                                    |                                                                       |  |  |  |
|------------------|----------------------------------------------------------------------------------------------------|-----------------------------------------------------------------------|--|--|--|
|                  | To view this secure message:<br>Desktop users:<br>Open the attachment (message_zdm.h<br>follow the instructions.                                                                                                    | ıtml) and                                                             |  |  |  |
|                  | Disclaimer:This email and any attachments are confidential and for the sole use of<br>have received this email in error please notify the sender.<br>Email Security Powered by Voltage IBE <sup>m</sup> Copyright 2011 Microsoft Corporation. Al | the recipients. If you<br>I rights reserved. <u>Legal   Privacy</u> . |  |  |  |
| ✓ 1 Attachment   |                                                                                                    |                                                                       |  |  |  |

When the file opens click the "Read Message" Button

| Ĕ      | xchange<br>Hosted Encryption                                                                        |
|--------|----------------------------------------------------------------------------------------------------|
|        | Click Read Message to open this secure email                                                        |
|        | (New users may need to verify their email address)                                                  |
|        |                                                                                                    |
|        |                                                                                                    |
|        | Read Message Click Read Message                                                                     |
|        |                                                                                                    |
| _      |                                                                                                    |
| Discla | imer:This email and any attachments are confidential and for the sole use of the recipients. If you |

Type in your full name, create a password and click the "Continue" button

# Exchange Hosted Encryption

| Full Name:         | Greg Matwijiszyn      |
|--------------------|-----------------------|
| Email Address:     | cmdberkeley@yahoo.com |
| Choose a Password: | ••••••                |
| Retype Password:   | •••••••               |
|                    | Continue              |

We value your right to privacy. We will not share your information or sell it to a third party.

You will receive a message to check your e-mail.

# Exchange Hosted Encryption

**Check Your Email** 

We have sent a message to your email account with the subject:

#### Exchange Hosted Encryption Identity Verification - Do Not Reply

When you receive the message, click on the link to verify your email address.

The link will expire for security purposes.

Note: If you do not receive this message in your inbox within the next few minutes, check your bulk/junk email folder.

You may now close this window.

The message will come from Microsoft Hosted Encryption <hostedencryption@encryption.messaging.microsoft.com>. Open the new e-mail and click the link.

## Exchange Hosted Encryption

Welcome cmdberkeley@yahoo.com, Follow the link below to verify your email address. This link will only work once.

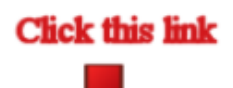

https://voltage-ps-0000.encryption.messaging.microsoft.com/tok/7s9VkoeWNAIvXDbPQESpzCo7/TQAA/

If you cannot use the link, copy and paste the link into a browser.

Once you have followed the link, you should delete this temporary message, which is used only to verify

Keep the original encrypted message for access in the future.

#### Microsoft

This process was initiated on January 11, 2014 at 9:25 AM PST for: cmdberkeley@yahoo.com.

You can now view the encrypted e-mail and download the attachment .

|                                                     |                                                                        | керіу к                      | eply to All   | Forward  |
|-----------------------------------------------------|------------------------------------------------------------------------|------------------------------|---------------|----------|
| From:                                               | cmd@berkeleycollege.edu (Authenticated by encry<br>(Help)              | ption.messaging.microsoft.co | m) 🤣 Valid Si | ignature |
| To:                                                 | cmdberkeley@yahoo.com                                                  |                              |               |          |
| Sent:                                               | Sat Jan 11, 2014 11:43 AM (42 minutes ago)                             |                              |               |          |
| Subject:                                            | [secure] Important e-mail                                              |                              |               |          |
| Attached:                                           | Important Document .txt (1k) - View, Download                          |                              |               |          |
| Assistant M<br>Berkeley C<br>973-278-54<br>cmd@Berk | Aanager - Helpdesk<br>ollege<br>00 Ext 1544<br><u>seleyCollege.edu</u> |                              |               |          |